# Absence Management Campus User Guide

Frontline Absence Management Solution

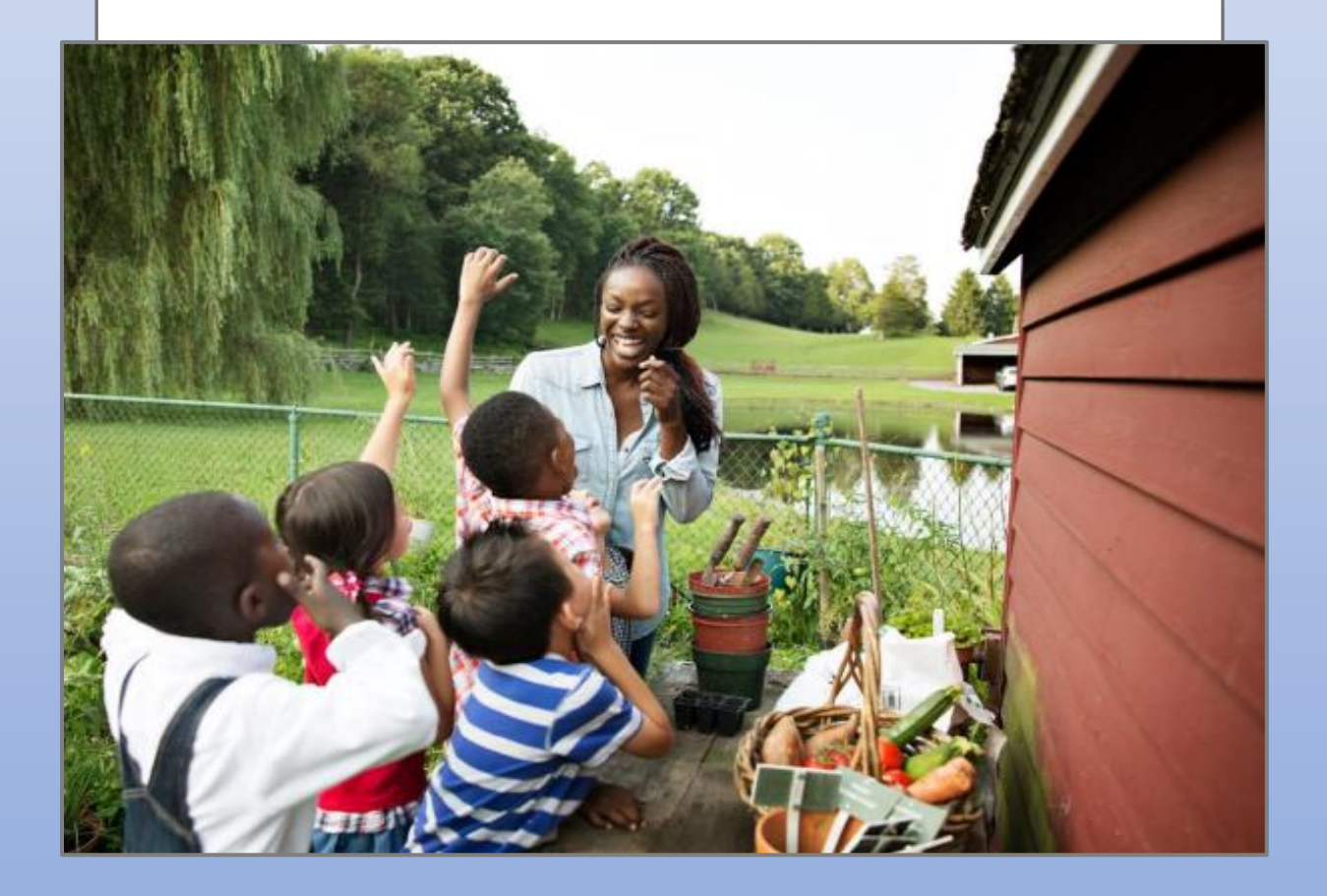

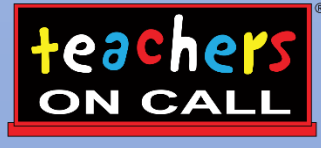

A Kelly® Education Company

# Frontline Education's Absence Management Solution Reference Guide for Campus Users

# **Table of Contents**

#### Internet Feature

Section A: <u>Accessing the System</u> Section B: <u>Absence Management Homepage</u> Section C: <u>Creating a Vacancy</u> Section D: <u>Modifying a Vacancy</u> Section E: <u>Cancelling a Vacancy</u> Section F: <u>Removing a Substitute from a Vacancy</u> Section G: <u>Splitting a Vacancy</u> Section H: <u>Setting up Your School's Shared Files</u> Section H: <u>Setting up Your School's Shared Files</u> Section I: <u>Accessing the Substitute Sign In Report</u> Section J: <u>Viewing the Day of Week Absence Analysis</u> Section K: <u>Viewing the Absence Monthly Summary Report</u> Section L: <u>Viewing the Absence Interactive Report</u> Section M: <u>Resetting your Password</u> Section N: <u>Troubleshooting Absence Management Access</u>

#### **Mobile App Feature**

Section O: Frontline Mobile App

#### **Teachers On Call Online Forms**

Section P: <u>Long Term Assignment Form</u> Section Q: <u>Substitute Performance Form</u> Section R: <u>Sub of the Month Nomination</u> Section S: <u>Substitute Injury on the Job</u>

#### **General Information**

Section T: <u>Hiring a TOC Substitute</u> Section U: <u>Need Help?</u>

# Frontline Education's Absence Management Solution Reference Guide for Campus Users

#### Welcome!

Teachers On Call, Kelly Education Company<sup>®</sup> is pleased to present Frontline Education's Absence Management (formerly Aesop) Solution. We utilize the online scheduling system in order to request and fill substitute vacancies.

As a Campus User for your school you have 24/7 access to the Absence Management portal to place vacancies and view real time reports. These reports show which vacancy requests have been filled by what substitute and what requests are still unfilled. Please note, you cannot assign a substitute to a vacancy without first confirming and receiving the approval of the substitute.

Substitutes proactively fill their work calendars by similarly searching through their Absence Management portal for available assignments.

You will receive a daily email report (called the Daily Report) sent to you by <u>NetPost@AesopOnline.com</u> when a substitute is assigned to a vacancy that day. If you have an unfilled vacancy you will not receive the Daily Report email. Additionally, you will receive notification emails any time a vacancy is edited (i.e. when a substitute picks a shift up, cancels from a shift, a shift is split, start/end times are changed, etc.). If you receive these email notifications it is best to log in to your Absence Management portal to view what has been edited. If you have any questions, please contact the Talent Care Team.

#### **Guide Content**

In this guide you will learn how to:

- Access the system
- Creating a Vacancy
- Modify a Vacancy
- Cancel a Vacancy
- View the Day of Week Absence Analysis
- View the Absence Summary Report
- View the Absence Interactive Report
- Reset Your Password
- Obtain assistance
- Frontline Mobile App

# A: Accessing the System

**Step 1:** Log on to the Frontline website: <u>https://app.frontlineeducation.com.</u>

**Step 2:** Enter your Frontline ID and Password in the appropriate fields. If you have not yet created your Frontline ID and password, please look for a separate email from <u>no-reply@frontlineed.com</u> to create your account.

Step 3: Click Sign In. This will take you to your Absence Management home page.

You can also access Absence Management by going to <u>www.teachersoncall.com</u> and hovering over the "Login" button and then selecting "Absence Management" in the top right corner.

As a Campus User you will use Absence Management for:

- 1. Creating Vacancies
- 2. Modifying Vacancies
- 3. Setting up your School's Shared Files
- 4. Reporting

#### **B: Absence Management Home Page**

#### **Home Page**

- On your home page there is an Alerts Menu (A), Help box (B), the Interactive Calendar (C), and the absence management Side Navigation (D). (See screenshot below)
- The Alerts Menu may contain important notes from your School District or from Teachers On Call.
- The **Help Box** contains information on who to contact in your district office and a link to Frontline Support resources.
- The Interactive Calendar will display the days your school is closed. If the calendar requires updates, please contact your District Administrator or Teachers On Call. Scroll to another month by clicking on the right/left arrows in the upper corners of the calendar.
- The **Side Navigation** shows the functions available to you, which are listed on the left side of the home page (e.g., Create Absence, Daily Report).
- The **Search Bar** at the top of the home page is dynamic, allowing you to search for Absence Confirmation numbers, employee names/emails/phone numbers, and school names.

| Absence Manager                                                              | ment 🗸 | Q. Saach free, then press inter-                                                                                                    | Alorts 🛛 Help HL Bollamy MS 🗸 |
|------------------------------------------------------------------------------|--------|----------------------------------------------------------------------------------------------------|-------------------------------|
| hungeten<br>A Dashboard<br>Absences<br>A Reports<br>Settings<br>WebTime<br>D | 0      | Surmary for: 072727076 III ( 1649 ) 4 Assess 4 Vesans<br>balany MI Laws A Afrenove Year Assess 4 Afrenove Year Andrew Types 4<br>Trace O Laws Afrenove Year Andrew Types 4<br>Trace O Laws Afrenove Year Andrew Create Vacancy<br>Trace O Laws Afrenove Year Andrew Create Vacancy<br>Trace Absence Create Vacancy<br>D Laws Becket<br>O Laws Becket<br>O Laws B | (a) (b)                       |
|                                                                              |        | There are no unfilled absences or vacancies for this date                                                                                                    |                               |

# **C: Creating a Vacancy**

Vacancies should be entered to indicate to Teachers On Call whenever you have a staff member out and need a substitute to fill in. You can select a specific vacancy profile in the system to indicate the age group (infants, toddlers, preschool, etc.) and the qualification needed for the position (aide, assistant, teacher, or any).

**Step 1:** Click Create Vacancy function under the Quick Actions box on the home page. Or click on the Absence side navigation tab and go to Create Vacancy.

| Summary for: | 03/24/2021 🛗 <         | Today >              | Absences           | ✓ Vacancies                      | Quick Ac | tions                          | S      | earch 0    |
|--------------|------------------------|----------------------|--------------------|----------------------------------|----------|--------------------------------|--------|------------|
| All Schools  | Scho                   | All Employee         | Type(s)            | Employee Types *                 | Create   | Absence                        | Create | Vacancy    |
| <b>O</b>     | Unfilled<br>O<br>[096] | Filled<br>0<br>[096] | No Sub<br>Required | 24<br>DAILY<br>REPORT<br>⊖ Print | Approv   | ve 0<br>In the next<br>45 days |        |            |
| 0 Unfille    | d                      |                      |                    |                                  |          |                                |        |            |
| Conf #       | Name 🗘                 | School 🗘             | Reason             | \$                               | shirt 🖌  | Create                         | ed 🗢   | Held Until |

**Step 2:** Select the vacancy profile description of the age group and qualification you are requesting. Then click Fill Out Details.

| /acancy: Create Vaca                               | ancy                        | 1. Select Profile         2. Fill out Details         3. Review & Confirm         Done |
|----------------------------------------------------|-----------------------------|----------------------------------------------------------------------------------------|
| Step 1: Select Profile                             |                             | Next Step: <b>Fill out Details</b>                                                     |
| Search: Q                                          |                             |                                                                                        |
| Search by Letter                                   | Name                        |                                                                                        |
|                                                    | F                           |                                                                                        |
| A D C D E                                          | FLOAT AIDE                  |                                                                                        |
| FGHJ                                               | FLOAT ANY QUALIFICATION     |                                                                                        |
| K L M N C                                          | FLOAT ASSISTANT             |                                                                                        |
| P Q R S T                                          | FLOAT TEACHER               |                                                                                        |
| $(\mathbf{U}, \mathbf{V}, \mathbf{W}, \mathbf{X})$ | 1                           |                                                                                        |
| ZAI                                                | INFANT AIDE                 |                                                                                        |
|                                                    | O INFANT ANY QUALIFICATION  |                                                                                        |
|                                                    | INFANT ASSISTANT            |                                                                                        |
|                                                    | O INFANT TEACHER            |                                                                                        |
|                                                    | Р                           |                                                                                        |
|                                                    | PRESCHOOL AIDE              |                                                                                        |
|                                                    | PRESCHOOL ANY QUALIFICATION |                                                                                        |
|                                                    | PRESCHOOL ASSISTANT         |                                                                                        |
|                                                    | O PRESCHOOL TEACHER         |                                                                                        |

There are **Day** and **Variation** view options for creating vacancies – click the Day/Variation buttons at the top of the next screen to switch between views. The system will remember your preference and default to your preferred view for future vacancies.

Variation View: Allows you to select one or multiple days from an interactive calendar. Best for single day vacancies and consecutive day vacancies.

| Step 2: Fil | l out Absence Details for Bro | wn, Deborah |              | View by Day | Variation  |
|-------------|-------------------------------|-------------|--------------|-------------|------------|
| Viewing     | Add Days to Abse              | nce         |              |             | ×          |
|             | Start Date En                 | d Date      | Su M Tu W Th | F Sa        |            |
|             | School<br>Apple Elem          |             | Absence Type | Start Time  | End Time   |
| Notes 8     | Absence Reason                |             |              |             |            |
| Notest      | Select One                    | ٣           |              |             |            |
| (Viewable   | Accounting Code               |             |              |             |            |
|             | Select One                    |             |              |             |            |
|             |                               |             |              |             |            |
|             |                               |             |              |             |            |
| _           |                               |             |              | Cancel      | Add Day(s) |

**Day View:** Allows you to enter a start and end date range for one or multiple days, with check box options to choose which days of the week are included in multiple day vacancies. Best for non-consecutive multiple day vacancies.

| Step  | Step 2: Fill out Absence Details for Brown, Deborah View by Day Variation |         |        |               |       |         |                                                                      |            |              |  |  |
|-------|---------------------------------------------------------------------------|---------|--------|---------------|-------|---------|----------------------------------------------------------------------|------------|--------------|--|--|
| Plea  | se sel                                                                    | ect a   | t lea  | st on         | e dat | e at Aj | ople Elem                                                            |            | *            |  |  |
| Selec | t the d                                                                   | ay(s) y | you wi | ll be o<br>To | ut:   |         | Absence Reason                                                       | Select One | T            |  |  |
| Selec | t Start                                                                   |         | -      | Selec         | t End | 2       | Time<br>Please enter a valid time range using the<br>HEMM AM format. | Full Day   | *<br>4:00 PM |  |  |
| SU    | мо                                                                        | τυ      | WE     | TH            | FR    | SA      |                                                                      |            |              |  |  |
| 26    | 27                                                                        | 28      | 29     | 30            | 1     | 2       | Accounting Code                                                      | Select One | Y            |  |  |
| 10    | 11                                                                        | 12      | 13     | 14            | 15    | 16      |                                                                      |            |              |  |  |
| 17    | 18                                                                        | 19      | 20     | 21            | 22    | 23      |                                                                      |            |              |  |  |
| 24    | 25                                                                        | 26      | 27     | 28            | 29    | 30      |                                                                      |            |              |  |  |
| 31    | 1                                                                         | 2       | 3      | 4             | 5     | 6       |                                                                      |            |              |  |  |

Step 3: Enter the vacancy information as follows:

- Select the date(s) of the vacancy on the calendar
- Specify the time of the vacancy (it automatically defaults to 8am-5pm, but you can click into the boxes to make changes)
  - o Please note that Teachers On Call pays substitutes for a minimum of 4 hours
- Enter how many subs you need under Number of Vacancies for that one particular position (automatically defaults to one)
- Add Notes:
  - Notes to Administrator: notes for only you and TOC
  - Notes to Substitute: enter notes here for the substitute so they know where to go upon arrival or if there are any special instructions for working at your school
- File Attachments
  - You may upload any school-specific files to the assignment by using the "Drag and Drop" or selecting Choose File

 Note: Documents attached to an vacancy can be in doc, docx, pdf, xls, or xlsx format and no larger than 600KB. A vacancy can have more than one attachment linked to it. An attachment will be deleted from a vacancy after 10 days of the assignment completion.

| Vac                      | an                       | cy: (                             | Crea                                  | te '                     | Vaca                     | ncy                                                                    | 1. Select Profile 🔷 2. F                                                                                                    | ll out Detall। S. Review& Confirm Donei                                             |
|--------------------------|--------------------------|-----------------------------------|---------------------------------------|--------------------------|--------------------------|------------------------------------------------------------------------|----------------------------------------------------------------------------------------------------|-------------------------------------------------------------------------------------|
| St                       | ep 2:                    | Fill ou                           | t Vacai                               | n cy D                   | etails fo                | or FLOAT AIDE                                                          |                                                                                                    | Next Step: 🖌 Review & Confirm                                                       |
| No                       | veml                     | ber 18                            | at H                                  | OPE                      | PRESC                    | HOOL                                                                   | 8                                                                                                    | VACANCY SUMMARY                                                                     |
| 0                        |                          | Novem                             | ber 201                               | 5                        | 0                        | School                                                                 | HOPE PRESCHOOL                                                                                                    | *                                                                                   |
| 1<br>8<br>15<br>22<br>29 | 2<br>9<br>16<br>23<br>30 | 10 1<br>10 1<br>17 1<br>24 2<br>1 | 4 5<br>11 12<br>18 19<br>25 26<br>2 3 | 6<br>13<br>20<br>27<br>4 | 7<br>14<br>21<br>28<br>5 | Time<br>Please externa calld thne range noing the<br>HH:UUM AUL format | Full Day         ▼           08:00 AM         to           05:00 PM                                                                                                    | Substitute Required<br>Yes<br>Hold Until<br>No Hold <b>V</b><br>Number of Vacancies |
|                          | 00                       |                                   | 2 0                                   | +                        | v                        | Accounting Code                                                        | None Selected ▼                                                                                                    | Wednesday, November 18, 2015                                                        |
| ŀ                        | Add I                    | New Va                            | riation                               |                          |                          |                                                                        |                                                                                                    | HOPE PRESCHOOL<br>8:00 AM - 5:00 PM                                                 |
| Not                      | tes 8                    | § Atta                            | chmer                                 | nts                      |                          |                                                                        | \$                                                                                                    |                                                                                     |
| A<br>¢                   | d mi n                   | -Only N                           | <b>lotes</b><br>Idm In Istra          | no)                      |                          | 255 okaraster(g) kit                                                   | II be working with toddlers in the<br>g and infants in the afternoon.]<br>117 okaraoter@) left<br>285 okaraoter@) left                                                                                                    |                                                                                     |
| Fi                       | le At                    | tachm                             | ents                                  |                          |                          |                                                                        |                                                                                                    |                                                                                     |
|                          | Choos                    | DRAC<br>FII                       | 3 AND E<br>.es he                     | DROP<br>RE               | osen                     | upioaded Files                                                         | Related Files  FP.doox Parking instructors  HOPKINS.doox Daycare Location  Warm World Location.doox Center Location  Substitute Info.docx Child Garden Location.doox Child Garden Location.doox Child Garden Location.doox Child Garden Location.doox Child Garden Location.doox |                                                                                     |
| Pre                      | eviou:                   | s Step:                           | 🗸 S                                   | elect                    | Profile                  |                                                                        |                                                                                                    | Next Step: 🗸 Review & Confirm                                                       |

- Click Review & Confirm
  - $\circ$   $\;$  Review the details of the vacancy
- Click Create Vacancy and Assign Sub or Create Vacancy
  - "Create Vacancy and Assign Sub" allows you to assign a specific substitute to an assignment
    - Upon clicking "Create Vacancy and Assign Sub", the vacancy is saved onto Absence Management, even before you assign a sub
    - You must verbally confirm with this substitute that he/she is available to work before assigning
    - Search for the Substitute or View List of Substitutes
      - Click on Assign
  - "Create Vacancy" will save this job opportunity on the Absence Management system, and allow available substitutes to accept the assignment

| /acancy: Create Vacar                         | ncy                                                                                                    | 1. Select P                           | rofile       | 2. Fill out I | Details 3. Revi                                                        | ew & Confirm Don                         |
|-----------------------------------------------|----------------------------------------------------------------------------------------------------|---------------------------------------|--------------|---------------|------------------------------------------------------------------------|------------------------------------------|
| Step 3: Review and Confirm details fo         | or FLOAT AIDE                                                                                                    | Next Step:                            | Cre          | eate Vacancy  | and Assign Sub                                                         | Create Vacancy                           |
| November 18 at HOPE PRESCH                    | DOL                                                                                                    |                                       |              |               | VACANCY SUM                                                            | MARY                                     |
| Time<br>Accounting Code                       | Full Day (08:00 AM-05:00 PM)                                                                                                    |                                       |              |               | Substitute Rec<br>Yes<br>Hold Until<br>No Hold<br>Number of Vac<br>1 • | uired<br>T                               |
| Notes & Attachments<br>Notes to Administrator | None                                                                                                    |                                       |              |               | Wednesday, N<br>HOPE PRESC<br>8:00 AM - 5:00<br>No Reason Se           | ovember 18, 2015<br>HOOL<br>PM<br>lected |
| Notes to Substitute                           | You will be working with toddlers<br>in the morning and infants in the<br>afternoon.                                                                                                    |                                       |              |               |                                                                        |                                          |
| Admin-Only Notes                              | None                                                                                                    |                                       |              |               |                                                                        |                                          |
| File Attachments                              | <ul> <li>FP.docx Parking Instructions</li> <li>HOPKINS.docx Daycare Location</li> <li>Warm World Location.docx Center Loca</li> <li>Substitute Info.docx Child Garden Sub</li> <li>Child Garden Location.docx Child Gard</li> </ul> | ation<br>stitute Infor<br>en Locatior | mation       | )             |                                                                        |                                          |
| Previous Step: 🗸 Fill out Details             |                                                                                                    | Next Step:                            | <b>√</b> Cre | eate Vacancy  | and Assign Sub                                                         | ✓ Create Vacancy                         |

Once saved, the system will assign a unique confirmation number to the vacancy. You may want to record this number to review absence history details (e.g., current status, time the vacancy was created, the substitute's name if the vacancy is filled or closed) at a later date. The confirmation number can also be retrieved from the Daily Report. If a substitute is needed, the system will begin finding a substitute for the vacancy.

|                           | <b>Your Abser</b><br>Your confi | Ce has been s | scheduled.<br>89585794.       |
|---------------------------|---------------------------------|---------------|-------------------------------|
| Absence Summary for Murph | y, Jack Print this Page         |               |                               |
| Substitute Required       | Yes                             |               | Next Steps                    |
| Notes to Administrator    | None                            |               | View Profile for Murphy, Jack |
| December 16               |                                 |               | Create another Absence        |
| School                    | Jones Elementary School         |               | Logout of Aesop               |
| Absence Reason            | Sick                            |               |                               |
| Start/End Times           | Full Day (7:30 AM-3:30 PM)      |               |                               |

# D: Modifying a Vacancy

**Step 1:** Click on the **Quick Actions** box on the home page and input the confirmation # to bring up a specific vacancy.

OR

On the home page screen, the vacancies for the current date will display in four sections: **Total**, **Unfilled**, **Filled**, and **No Sub Required**. (By clicking on Total, it will bring them all up in a list format.)

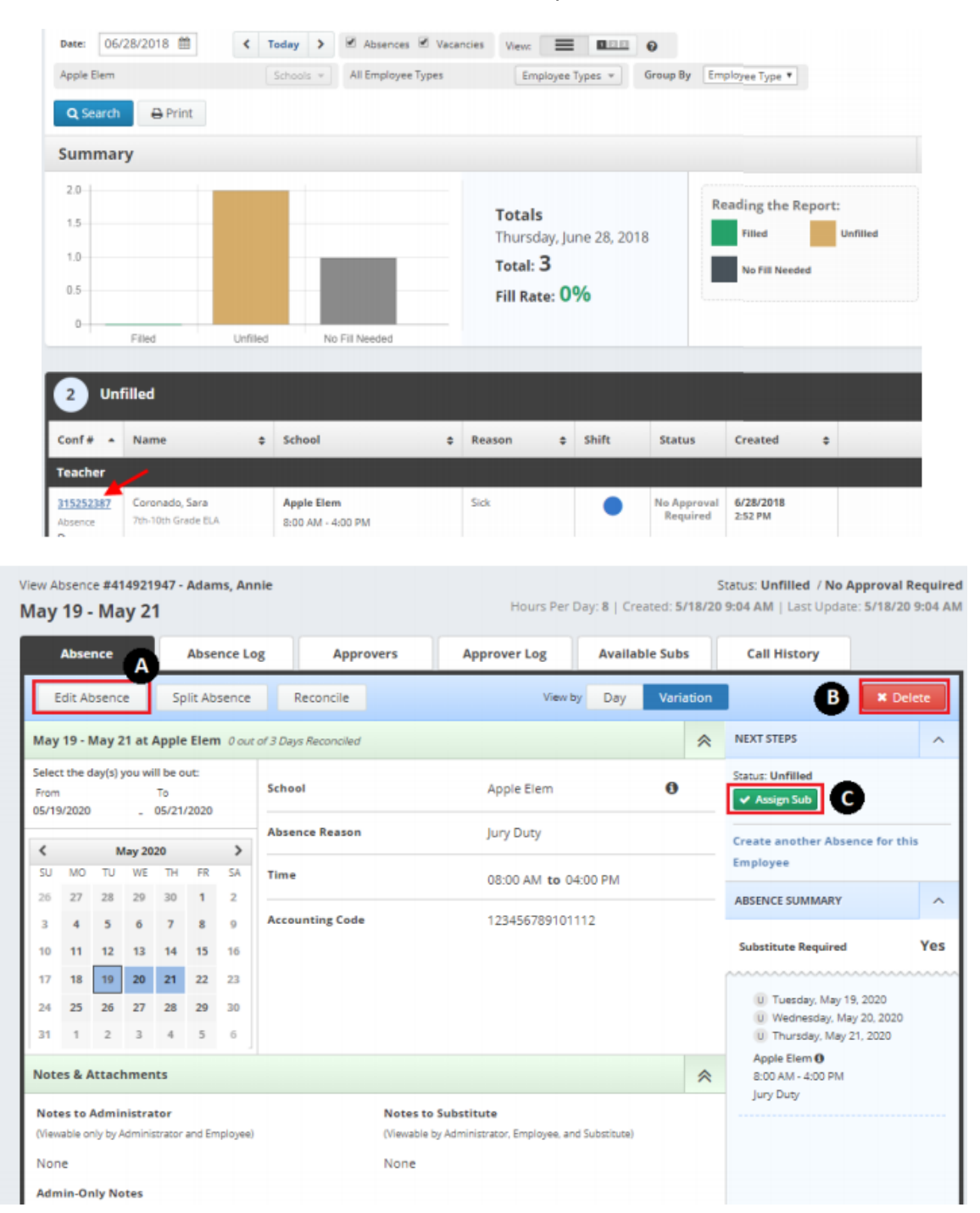

#### Step 2: Click the confirmation number link to view details of specific vacancies.

- A: Modify a Vacancy: Click "Edit Vacancy", update the desired information and click "Save"
- B: Cancel a Vacancy: Click "Delete" if you wish to cancel the vacancy.
- C: Assign a Substitute: Click "Assign Sub" if you have a prearranged sub to place on the vacancy.

There are **Day** and **Variation** view options for modifying vacancies – click the Day/Variation buttons at the top of the next screen to switch between views. The system will remember your preference and default to your preferred view for future vacancies.

# E: Cancelling a Vacancy

If you would like to cancel the vacancy, you can do this on the "Vacancy Details" page as well. The Delete button will show whether you are in edit mode or not. Simply click the button to delete the vacancy. If the button doesn't appear please contact Teachers On Call for assistance. The Delete option is only for single day assignments that have not been picked up by substitutes.

 If you need to edit a multi-day shift that a substitute is already on you must refer to the "Splitting a Vacancy" section below.

| × Del                                           | ete |
|-------------------------------------------------|-----|
| NEXT STEPS                                      | ^   |
| Status: Unfilled<br>Assign Sub                  |     |
| Create another vacancy for this vacancy profile |     |

- Please make sure to notify contact the Talent Care Team at Teachers On Call directly if you are deleting a vacancy with a substitute assigned within 24 hours of the absence to ensure he/she does not show up for the assignment. If it is the morning of the shift please contact the Talent Care Team at Teachers On Call between 6am-6:15am so they can delete the shift and contact the substitute. If we are not notified of this cancellation and our substitute is en route or has arrived at the school, you will be billed for a half day, as we have a 4-hour minimum for substitutes.
- Please do not remove a substitute on the same day of the assignment or after the assignment without contacting the TOC Talent Care Team.
  - o The vacancy will no longer be recorded in Absence Management

You will be asked to confirm your decision. Click the Yes button to confirm and delete.

| Confirm                     |                          |
|-----------------------------|--------------------------|
| Are you sure you want to de | lete Vacancy #377924544? |
|                             | Cancel Delete            |

# F: Removing a Substitute from a Vacancy

If plans change for an assigned substitute, you can easily remove that substitute from the vacancy.

**Step 1:** Find the vacancy you want to remove the substitute from. You can do this with your absence management dashboard by clicking on the "filled" option.

| Summary                                         | for: 09/16/2019 🛍                                                                                                    | < Today   | >                | R AB  | sences 🗑 Va | cancies    |                         | Quid | k Actions                          |       |                                   |                             |
|-------------------------------------------------|----------------------------------------------------------------------------------------------------|-----------|------------------|-------|-------------|------------|-------------------------|------|------------------------------------|-------|-----------------------------------|-----------------------------|
| All Schools                                     |                                                                                                    | Schools * | All Employee T   | ype(s | ) Em        | ployee Typ | es *                    | ٩    | Confirmation Number                |       | Search                            | )                           |
| Tota                                            |                                                                                                    | -         |                  | No    | aub         | S          | P                       | Cr   | eate Absence                       | Creat | te Vacancy                        |                             |
| 3                                               | O CONTINUE O CONTINUE | Fill      | led ,            | C     | ired        |            | 6<br>ILY<br>ORT<br>rint | Ą    | pprove 0<br>in the next<br>45 days | Reco  | ncile 11<br>in the p<br>30 deg    | )<br>Jast<br>J <sup>a</sup> |
| Conf# +                                         | Name                                                                                                    | \$ School |                  | ٠     | Reason      | ٠          | Shift                   | ~    | Substitute                         |       | Created                           | •                           |
| 376639375                                       | Cavell, Laura                                                                                                    | Apple E   | lementary School |       | Illness     |            |                         | ~    | Debra Mackey                       |       | 9/11/2019                         |                             |
| Absence<br>← 🗂 →                                |                                                                                                    |           |                  |       |             |            |                         | Ĺ    |                                    |       | 12:46 PM                          |                             |
| Absence<br>← □ →<br>376869861<br>Absence<br>□ → | Jones, Amanda<br>Grade 3                                                                                                    | Apple E   | lementary School |       | Illness     |            | •                       | ~    | William Abrams                     |       | 12:46 PM<br>9/12/2019<br>11:06 AM |                             |

Step 2: From the "Vacancy Details" page, click the Remove Sub button on the right side of the screen.

- When removing a substitute, please indicate with the Substitute Cancellation Reason drop down why the substitute is being removed
- Please do not remove a substitute on the same day of the assignment or after the assignment without contacting the Talent Care at Teachers On Call
- If you are wanting to remove and block a substitute from returning to your school, please complete our Performance Form (https://www.teachersoncall.com/substitute-performance-submission).
- Step 3: Once you have made your selections, click the red Remove Sub button.
   Note: The vacancy will become available to the general substitute pool once you remove the substitute

# **G:** Splitting a Vacancy

You can use the "Split Vacancy" feature to break a multi-day absence into separate vacancies. A typical use for this would be to break a vacancy into multiple vacancies so different substitutes can fill the individual days.

Pull up the vacancy needing to be split by clicking on the confirmation number from the dashboard view or searching by confirmation number. Once you're in the "Vacancy Details" page, click Split Vacancy.

| Absence            | Absence Log            | Approvers               | Approver Log        | Available Subs | 5 |
|--------------------|------------------------|-------------------------|---------------------|----------------|---|
| Edit Absence       | Split Absence          | Reconcile               |                     |                |   |
| September 23 - Sep | tember 27 at Apple Ele | mentary School 0 out of | f 5 Days Reconciled |                | ~ |

This will open a new page where you can select the day(s) you would like to split. Check the boxes next to the days you would like to break off as a separate vacancy. If you want to split off one day as a separate vacancy, simply click the box beside that day. If you would like to break off multiple days, check all boxes that apply. Then, click Create Split Vacancy.

|      | Absence<br>Splitting | Absence Log             | Approvers      | Approver Log            | Available Subs |        |                        |
|------|----------------------|-------------------------|----------------|-------------------------|----------------|--------|------------------------|
| • Sp | olit Individual Da   | ays 💛 Split Absence Sta | arting at Date |                         |                | Cancel | ✓ Create Split Absence |
|      | Date                 |                         | Duration       | Location                |                |        |                        |
|      | Monday, Sept         | ember 23, 2019          |                | Apple Elementary School |                |        |                        |
|      | Tuesday, Sept        | tember 24, 2019         |                | Apple Elementary School |                |        |                        |
|      | Wednesday, S         | September 25, 2019      |                | Apple Elementary School |                |        |                        |
|      | Thursday, Sep        | otember 26, 2019        |                | Apple Elementary School |                |        |                        |
|      | Friday, Septer       | mber 27, 2019           |                | Apple Elementary School |                |        |                        |
|      |                      |                         |                |                         |                | Cancel | ✓ Create Split Absence |

A pop-up window will appear, asking you to confirm splitting the Vacancy. To proceed, click Save Split Vacancy. To cancel and keep the vacancy as-is, click Cancel.

Once you have saved the split vacancies, you will be taken back to the "Vacancy Details" page. You will see a small pop-up box in the top right corner of your screen letting you know that the split was successful. It will also have the confirmation number for the new split absence.

| Approve Absence Split                                            |
|------------------------------------------------------------------|
| You have chosen to create a new absence with the following dates |
| Date                                                             |
| Wednesday, September 25, 2019                                    |
| Thursday, September 26, 2019                                     |
| Friday, September 27, 2019                                       |
|                                                                  |
|                                                                  |
| Cancel 🗸 Save Split Absence                                      |

To be taken to the split absence, click on the confirmation number. To dismiss the message, click the small X at the top right corner of the message.

The new vacancy will carry over the attributes of the vacancy it was split from. This means things like the file attachments, budget and accounting codes, and even the substitute if one was already assigned will be the same as they were in the original vacancy. Don't forget to edit these details in the new absence if needed.

|            | Absence Split Successful       | ж |
|------------|--------------------------------|---|
| $\bigcirc$ | Click here to view new absence |   |
|            | 379062468                      |   |
|            |                                |   |

# H: Setting up Your School's Shared Files

In order to increase communication with substitutes, you may want to upload Shared Attachments that will automatically be attached to any vacancies entered for your school. Examples of helpful attachments could include parking instructions, school schedule, list of school office staff, emergency instructions, etc.

- To set up specific attachments, click on the Settings tab
  - Click on School
  - Click on the tab Shared Files
  - "Drag and drop" files into the "Shared Attachments" box, or choose a file to upload
  - You can set up dates for which the file is active leave end date blank to keep the file active indefinitely
  - Click Save Changes

| 23 PRESCHOOL                                                                                         |                                    | Select a School            | 123 PRESCHOOL               |           | -            |
|----------------------------------------------------------------------------------------------------|------------------------------------|----------------------------|-----------------------------|-----------|--------------|
| General Information                                                                                  | Time Settings                      | Preferred Substitutes      | Excluded Substit            | utes Sh:  | ared Files   |
| Shared Attachmen<br>Upload File<br>Files muste be in.doc, docx, pr<br>.ppt, pptx and less than 600kt | ts<br>df, xls xlsx, Choose File No | ) file chosen              | DRAG AND DROP<br>FILES HERE |           |              |
| Number of Files: 0                                                                                   |                                    |                            |                             |           |              |
| File                                                                                                 | Description                        | Ac                         | live From                   | Active To | Actions      |
|                                                                                                    |                                    | Get started by adding some | files!                      |           |              |
|                                                                                                    |                                    |                            |                             |           | Save Changes |

# I: Accessing the Substitute Sign In Report

The Substitute Sign In Report allows you to print a report of which substitutes will report to your school for the day and includes space for each substitute to sign in.

- Substitutes should sign in on a daily print-out, noting their arrival time and departure time from the school
  - This report is helpful to know who was in your building and will be helpful when approving 0 Substitute timecards
- Step 1: Click on Reports from the side navigation bar, then Absence, then Substitute Sign In

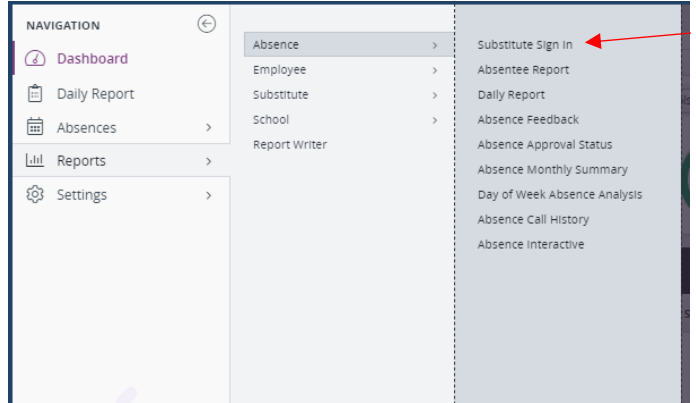

Step 2: The report will automatically populate the current date, then select Search

#### Step 3: Select Print to PDF

**Note:** This report will populate all substitutes assigned to work in your school on this date. ABSENCE REPORTS Select a Report Change.

| ilter Report                                                                 |                               |                               |                      |                  |
|------------------------------------------------------------------------------|-------------------------------|-------------------------------|----------------------|------------------|
| )ate Range:                                                                  | Туре                          | Schools                       |                      |                  |
| 03/24/2021 🛗 03/24/2021                                                      | 🛗 🗹 Absences 🗹 Vaca           | All Schools                   | Schools + All Employ | vees Employees * |
| Employee Types                                                               |                               |                               | Order By:            |                  |
| All Emplo Employee Types 👻                                                   | All Substitutes Substitutes * | All Vacanc Vacancy Profiles * | Date O Employee      |                  |
|                                                                              |                               |                               |                      |                  |
|                                                                              |                               |                               |                      |                  |
| Q Search Print to PDF                                                        | -                             |                               |                      |                  |
| Q Search Print to PDF                                                        | -                             |                               |                      |                  |
| Q Search Print to PDF                                                        | -                             |                               |                      |                  |
| Q Search Print to PDF                                                        | :<br>Signature                | Start/End                     | Employee             | Conf. #          |
| Q Search Print to PDF Substitute Sign In ubstitute Vednesday, March 24, 2021 | Signature                     | Start/End                     | Employee             | Conf. #          |

#### J: Viewing the Day of the Week Absence Analysis

The Day of Week Absence Analysis allows you to see the daily and weekly totals for absence reasons for a specific day or week. The date range can span up to 92 days for a specific school and/or district, or up to 365 days for a specific employee.

Step 1: Click on the Reports link on the side navigation bar, then click on the Day of Week Absence analysis.

Step 2: Enter the Date Range in the appropriate fields, or use the calendar icon to enter the dates. (By default, the system will display the current date.) You can also specify the Substitutes, Extra Help, Absence Reasons, Absence or Vacancy, Filled Status (Filled, Unfilled or Sub Not Needed), Employee Type and the Employee Name. District administrators can specify the school in the School drop-down list. **Step 3:** Click Search. (You also have the option to Print this report by clicking on the Print button.)

• Color-coded information appears in both a graph and a summary box.

# Day of Week Absence Analysis Sample ABSENCE REPORTS Day of Wask Abs

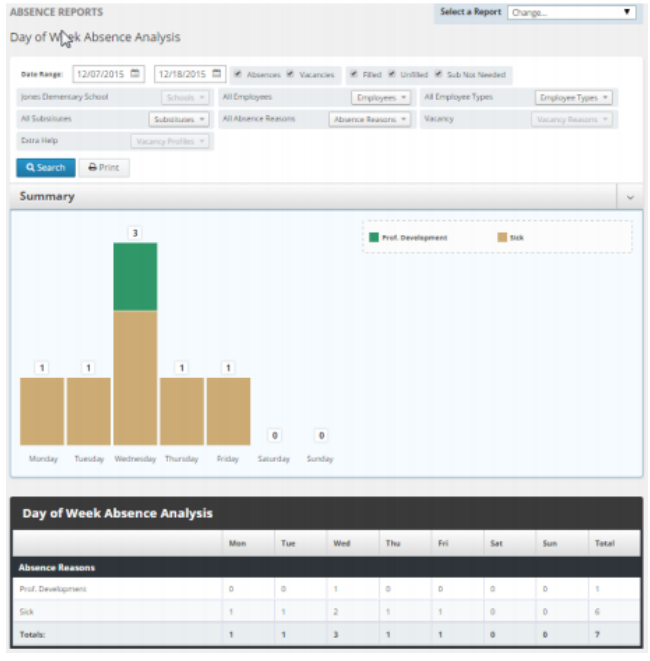

### K: Viewing the Absence Monthly Summary Report

The Absence Summary Report allows you to view weekly and monthly absence statistics one month at a time.

This report will allow you to:

- See monthly and weekly trends in absenteeism
- Compare month-to-month trends

Step 1: Click on the Reports link on the side navigation bar, then click on Absence Monthly Summary. Step2: Select the appropriate month and year.

**Step 3**: Select the appropriate report filters (i.e. Absence Type, School, Employee, and/or Employee Type) **Step 4**: Click Search. (You also have the option to Print this report by clicking on the Print button.)

- The Absence Summary displays in calendar form. Each calendar day contains the following information: Total Number of vacancies logged for the day.
- Fill NOT Needed Number of vacancies that do not require a substitute.
- Fill Needed Number of vacancies that require a substitute.
- Filled- Number of filled vacancies
- Unfilled- Number of vacancies currently unfilled.
- Held Number of vacancies currently on hold, for which a substitute is being considered.
- Fill Rate Percentage of filled vacancies among vacancies requiring a substitute.

At the bottom of the report, a summary will display describing weekly and monthly totals for each category.

#### **Absence Monthly Summary Report Sample**

| driemus Month                          | ity Summary                                                                                  |                                                                                                    |                                                                                                    | Select a R                                                                                                    | nport Char                                                                                                    | 89                                                                                                    |          |
|----------------------------------------|----------------------------------------------------------------------------------------------|----------------------------------------------------------------------------------------------------|----------------------------------------------------------------------------------------------------|----------------------------------------------------------------------------------------------------|----------------------------------------------------------------------------------------------------|----------------------------------------------------------------------------------------------------|----------|
| Decarro<br>All temphopenes<br>Q Search | 2015<br>Employees                                                                            | e Alta                                                                                                    | ers.es.∳ Vaia<br>µkiym 1 <mark>[ timp</mark>                                                                                                    | ncies : 3a<br>Grynn Typo                                                                                                    | ns Ekriseilar<br>h +                                                                                                    | y Schul                                                                                                    | 0        |
| Absence Mo                             | inthly Summary                                                                               | - Decemb                                                                                                    | ker 2015                                                                                                    |                                                                                                    | Thursday                                                                                                    | Trider                                                                                                    | Laborito |
| 14                                     |                                                                                              | Total:<br>Fotal:<br>Fotal:<br>Fotal:<br>Fotal:<br>Fotal:<br>Genetical:<br>Helic.                            | 2<br>2<br>1<br>1<br>1<br>1<br>1<br>1<br>1<br>1<br>1<br>1<br>1<br>1<br>1                                                                                                    | 2 14<br>Name 11<br>And 2 14<br>1 14<br>1 14<br>1 14<br>1 14<br>1 14<br>1 14<br>1 14                                                    | Hat: 2<br>CNUT Norm<br>CNUT Norm<br>CNUT T<br>Hotel: 1<br>HIL: 0                                                                                                    | 4<br>Totat 1<br>Fill NETT Normal<br>Fillent 1<br>Und Nord 1<br>Und Nord 1<br>Und Nord 1<br>Und Nord 1                 |          |
|                                        | Totat: 1<br>Totat: 1<br>Totat: 1<br>Totat: 1<br>Totat: 1<br>Totat: 1<br>Totat: 0<br>Totat: 0 | Fill Rate: 3<br>10<br>Total:<br>101 NUT N<br>101 North<br>101 North<br>101 North<br>101 Rate:<br>Fill Rate: | 1 Total:<br>1 Total:<br>1 Tota | 2 10<br>2 10<br>1000 11<br>2 10<br>1001 2 10<br>1001 2 10<br>10<br>10<br>10<br>10<br>10<br>10<br>10<br>10<br>10<br>10<br>10<br>10<br>1 | 0 (factor: 50%)<br>(atat: 1<br>(fact: 1<br>(fact: 1)<br>(factor: 1)<br>(factor: | Fill Rate: DN  It  Total: 1  Total: 1  Total: 1  Total: 1  Total: 1  Total: 1  Total: 1  Fill Rate: DN  Fill Rate: DN | 11       |
| 1.6                                    | 14                                                                                           | 18                                                                                                    | Totat<br>Totat<br>FarMat<br>FarMat<br>Griefing<br>Falls<br>Falls                                                                                                    | 1<br>Noreg<br>daid 1<br>0<br>6 1<br>0<br>6 7<br>0<br>6 7<br>0<br>6 7<br>0                                                              |                                                                                                    | 18                                                                                                    | 104      |
| JU.                                    | 11                                                                                           | 32                                                                                                    | 23                                                                                                    |                                                                                                    | r Monten U<br>Next Next<br>Next Next<br>Next U<br>V Herb U<br>r Herb U<br>t Kate                                                                                                    | 23<br>Totat. 1<br>118 AULT Need<br>118 Needlet 3<br>20eet. 1<br>Geordeet. 1<br>Heat. 1<br>Hit Rates                   | Uto -    |
| 27                                     | -                                                                                            | 20                                                                                                    | 30                                                                                                    | 25                                                                                                    |                                                                                                    | 3                                                                                                    | 2        |
|                                        |                                                                                              | INDI                                                                                                    | Fill Newded                                                                                                    | Hind                                                                                                    | Sofile                                                                                                    | d Held                                                                                                    | Fill Ra  |
| Line 1-5                               |                                                                                              | to show the                                                                                                 |                                                                                                    |                                                                                                    |                                                                                                    |                                                                                                    | 42.10    |
| Unc 2.5.72                             | -                                                                                            |                                                                                                    | -                                                                                                    |                                                                                                    |                                                                                                    |                                                                                                    | 16.5/1   |
| Der Jack                               | 1.1                                                                                          | 1                                                                                                    |                                                                                                    |                                                                                                    |                                                                                                    | 1.1                                                                                                    | 1000     |
| 00.450                                 |                                                                                              |                                                                                                    | -0                                                                                                    | -                                                                                                    |                                                                                                    |                                                                                                    | Dia      |
|                                        | -                                                                                            |                                                                                                    |                                                                                                    |                                                                                                    |                                                                                                    |                                                                                                    |          |

# L: Viewing the Absence Interactive Report

The Absence Interactive Report allows you to access historical absence data quickly and easily. The report allows you to do the following:

- Choose the date range for absence information
- Choose the absence reasons and employee types Along with customizing the grouping and detail of the data
- Download the report into an Excel spreadsheet

Step 1: Click on the Reports link on the side navigation bar, then click Absence Interactive report.

**Step 2:** By default, the system will display the current school week. You can select a date range by using the drop-down menu and selecting a custom date range.

Step 3: Select additional criteria for the report.

Step 4: Click Search. (You also have the option to print this report by clicking on the Print button.)

| Jones Elementary School | Schools *          | All Employees       | Employees * All Employee Types | Employee Types *  |
|-------------------------|--------------------|---------------------|--------------------------------|-------------------|
| All Substitutes         | Substitutes *      | All Absence Reasons | Absence Reasons * Vacancy      | Vacancy Reasons 👻 |
| Extra Help              | Vacancy Profiles * | Group By Dole       | Sercent of Day      Count      |                   |

To export this report to Excel, click the export to Excel link:

- To save the report, click Download Details and follow necessary steps
- To view the overall results, click on Drill Down

• To view details of the one specific date, click on View Details and you can view all vacancies for that date. (You also have the option to download the specific dates details.)

| Absence                | Interacti | ive           |        |          |               |           |               |            |                                                |
|------------------------|-----------|---------------|--------|----------|---------------|-----------|---------------|------------|------------------------------------------------|
|                        | Absence/  | Vacancy Count | 5      |          |               | Absence/V | acancy Percen | tages      |                                                |
| Date                   | Total     | Need Sub      | Filled | Unfilled | No Sub Needed | % Filled  | % Unfilled    | % of Total | Actions                                        |
| 12/1/2015<br>Tuesday   | 2.00      | 2.00          | 1.00   | 1.00     | 0.00          | 50.00 %   | 50.00 %       | 12.50%     | Drill Down<br>View Details<br>Download Details |
| 12/2/2015<br>Wednesday | 2.00      | 2.00          | 1.00   | 1.00     | 0.00          | 50.00 %   | 50.00 %       | 12.50%     | Dvill Down<br>View Details<br>Download Details |

# M: Resetting your Password

Follow the steps below to update your Frontline password:

- **Step 1:** Click on the greeting drop down menu and then click on Logout.
- Step 2: Click on the I forgot my Password link.
- **Step 3:** Enter your Frontline username on the next screen, then click Continue.

Step 4: The system will send you an email with a link you can click to reset your password.

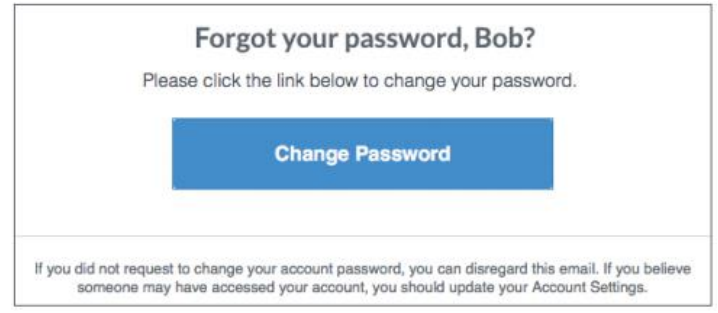

# N: Troubleshooting Absence Management Access

#### **Resetting Passwords**

Administrators cannot view or change users' passwords. To change your password, you must select the "I forgot my PIN or password" link on the Frontline Absence Management login page.

You will be asked to provide your Frontline username, and the system will then email you a link to click on. The link will redirect you to a password reset page where you can create a new password.

If you receive an error that your Frontline username cannot be found, go to http://app.frontlineeducation.com and try the "Forgot Password" link on that login page.

| Forntline             | Forgot your password, Bob?<br>Please click the link below to change your password.<br>Change Paseword                                                                               |
|-----------------------|----------------------------------------------------------------------------------------------------|
| New Fractine Passacri | If you did not request to sharpe you account paraword, you can deroged this ereal. If you believ<br>amount may have accessed your account, you should update your Account Bethings. |
| Save Change           |                                                                                                    |

| Sign in with a Frontline ID                                |
|------------------------------------------------------------|
| Frontline Password                                         |
| Sign In with Frontline ID  Forgot Username Forgot Password |

#### **Recovering Usernames**

Users can recover their Frontline username(s) by selecting the "I forgot my ID or username" link on the Frontline Absence Management login page.

You will be asked to provide the email address associated with your account, and the system will then email you a list of your usernames.

If you receive an error that your Frontline username cannot be found, go to http://app.frontlineeducation.com and try the "Forgot Username" link on that login page.

|       | Absence Management                                |  |  |  |
|-------|---------------------------------------------------|--|--|--|
|       | Formerly Aesop                                    |  |  |  |
|       | Sign In                                           |  |  |  |
| Pl    | i or Password                                     |  |  |  |
|       | Sign In                                           |  |  |  |
| Lforg | at my ID or username I for you my PIN or password |  |  |  |
|       | Having trouble signing in?                        |  |  |  |

#### **Merging Multiple Frontline Accounts**

Some users may accidentally create more than one new Frontline ID account. If this occurs, you can simply sign in through one of these new Frontline ID accounts, select the dropdown beside your name in the top right corner of the page, and click Account Settings. Then, select the Applications link from the side menu.

This page lists any applications currently associated with the Frontline ID account. You can click the merge your accounts link to associate any additional accounts you use.

A pop-up box displays. Enter the username and password for the additional Frontline ID account(s) you created and click Verify & Add Account.

This action merges that secondary account (and the application(s) associated with that account) into this single account. Once complete, you will have the ability to switch between applications while remaining signed in.

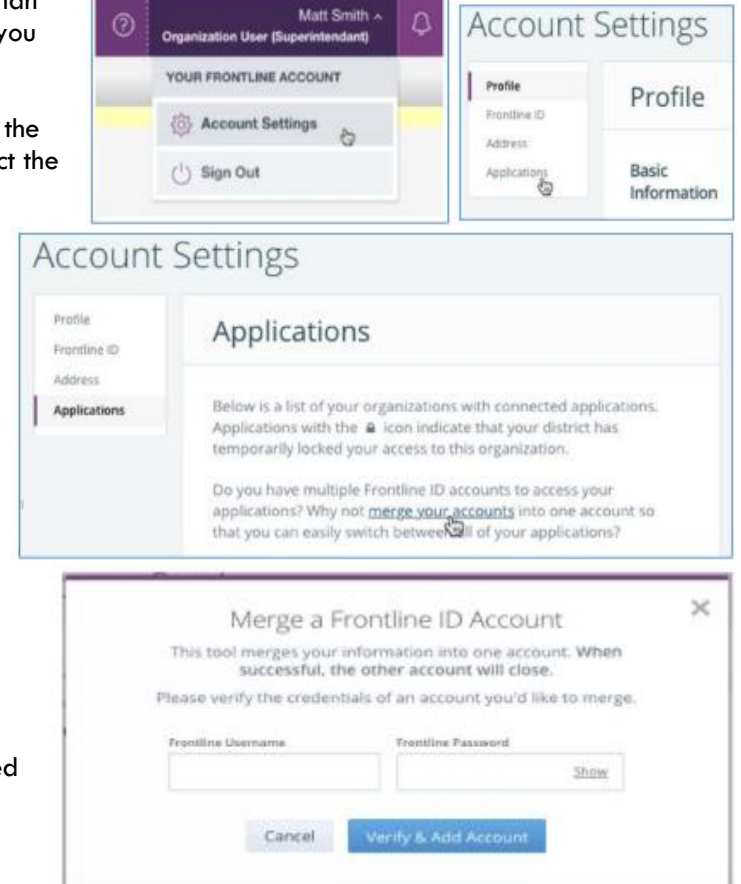

# **O: Frontline Mobile App**

Insights Platform organizations also gain access to the Frontline Education mobile app! The app provides increased accessibility to view open vacancies and filled vacancies for your school.

- 1. Go to the App Store or Google Play and search 'Frontline Education'.
- Click "Get Started" (this will only appear the first time you log in)
- 3. Enter your login credentials, including your Frontline ID and password.
- 4. If you don't know your password, use the forgot password button at this link to reset.

\*Once signed in, you may be prompted to select an organization if you are listed in multiple Frontline Organizations.

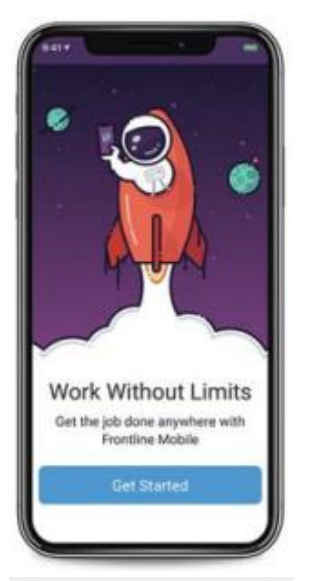

Approved Absences Reasons

Full Day (7:30 A)/ - 3:30 PM

Seattles

Personal

Absences November 9 Personal Days Taken

1.0

| Sign in with a    | Frontline ID    |
|-------------------|-----------------|
| ellite itaritaite |                 |
| ntine Passand     |                 |
| 🖉 Sign In with    | Frontline ID    |
| lingut.Usersene   | Forgot Danamord |

**Home Page:** The homepage displays information applicable to your account. Under Absences Today, you will see filled and open vacancies.

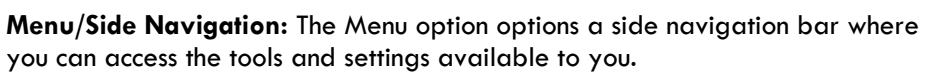

- Absences: The page includes upcoming vacancies
- Calendar: View any upcoming vacancies
- Inbox: View Web Alerts posted for your Organization(s)
- Help Center: Mobile App Support Documents
- Settings: View your district information or log out of the app.

**Note:** At this time, you are not able to create a vacancy through the Frontline Mobile App. Teachers On Call will alert you when this feature becomes available through our partner, Frontline Technologies.

| Close               | Menu      |
|---------------------|-----------|
| Q. Search Frontline | Mobile    |
| ☆ Home              |           |
| Absences            |           |
| 📋 Calendar          |           |
| 🖂 Inbox             |           |
| Help Center         | н         |
| Settings            |           |
| Ø Feedback          |           |
| apprivacy Pol       | licy      |
|                     |           |
|                     |           |
| G                   | frontline |

# P: Long-Term Assignment Form

If the need for a long-term substitute (15+ consecutive days) arises, please complete our Long-Term Assignment Form (<u>https://www.teachersoncall.com/long-term-assignment-submission</u>) to provide details so that we can begin looking for a qualified substitute. Please allow 48 hours from time of request for a response from a TOC staff member.

# **Q: Substitute Performance Form**

We understand that every school has different needs and that you may run into situations where a substitute is not the right fit for a position. If you would like to exclude a substitute from a particular classroom or building, or have any performance issues to report, please submit our Substitute Performance Form (<u>https://www.teachersoncall.com/substitute-performance-submission</u>) as soon as possible. This gives Teachers On Call the ability to provide timely feedback to the substitute about the incident.

If a substitute is tardy or does not show up, please notify the Teachers On Call Talent Care team as soon as possible. TOC will contact the substitute to resolve the issue and will work with you to determine if it is necessary to search for a different substitute for the day. TOC also tracks substitute attendance and addresses any ongoing issues with the substitute. If a substitute notifies TOC that they will be late, TOC will call the school to notify the building of the approximate arrival time of the substitute.

# **R: Sub of the Month Nomination**

At Teachers On Call, we love to recognize outstanding employees who are making a difference in your school's community. If you notice a substitute going above and beyond, making a positive impact on students, or being flexible and open to various assignments, let us know! You can submit nominations for our monthly substitute recognition program, Sub of the Month, by filling out a simple nomination form (<u>https://www.teachersoncall.com/sub-month-nomination-submission</u>). Each employee chosen as Sub of the Month is featured on social media, TOC blog page, substitute newsletter, and receives a small bonus.

# S: Substitute Injury on the Job

If a TOC substitute is injured on the job, please advise the substitute to complete the TOC Injury Report Form (<u>https://www.teachersoncall.com/substitutes/resources/injury-report-form</u>) and to submit to Teachers On Call as soon as possible, preferably within 24 hours of the incident. As the employer of the substitutes, Teachers On Call is responsible for substitute workers compensation benefits.

If medical treatment is clearly needed or if medical treatment is being requested by the injured employee, the injured TOC employee needs to call the TOC office and speak to Tiffany or Annaliese. We will provide the employee with an ESIS Health Access Card to take to the doctor.

# T: Hiring A TOC Substitute

We offer you various options in the event you wish to hire one of our substitutes for a permanent position at your school. Per TOC's pricing agreement guidelines:

In the event the Customer chooses to hire an Assigned Employee – on a temporary or permanent basis, directly or indirectly, or at a subsidiary or related facility – the Customer agrees that the employee must complete a minimum of 850 hours at the Customer's location as an Assigned Employee of TOC, or the Customer will pay a placement fee.

- There will be no placement fee if the Customer hires an Assigned Employee who was referred to Teachers On Call by the Customer, including Customer's initial pool.
- The fee schedule is set forth below:

| < 850 hours worked | \$7,000 placement fee<br>*Amortized fee based on hours worked |
|--------------------|---------------------------------------------------------------|
| 850+ hours worked  | Fee Waived                                                    |

Before you offer a permanent position to a TOC substitute, please contact us to work out the details. We will calculate a potential placement fee (discounted by the hours the substitute has already worked at your school) and then let you know what the final cost would be. You can then choose to make the offer to the employee or have him or her work additional hours through Teachers On Call before hire.

# U: Need Help?

Contact the Teachers On Call Talent Care Team to:

- Modify vacancies that the system is not allowing you to update yourself
- Notify Teachers On Call of vacancy changes if the change is made the day after when the substitute worked and may affect the substitute's timecard
- Locate your Login ID/Frontline ID
- Receive assistance or information if you are unable to access the system
- Ask questions regarding the use of Absence Management or Teachers On Call

Call 1-800-713-4439 during regular business hours if you experience technical difficulties using Absence Management or need assistance logging an vacancy.

We look forward to providing you the convenience of Frontline Education's Absence Management Solution.

Please share your feedback with Teachers On Call.

Thank you!